|                                       |                                                        | - 2 7                    |
|---------------------------------------|--------------------------------------------------------|--------------------------|
| NAVER                                 | 아이돌봄서비스 아이돌보미                                          | Q                        |
| 통합검색 웹사이트                             | 지식iN 지도 🗆 블로그 동영상 포스트 🗆                                | <b>지식백과 더보기 -</b> 검색옵션 / |
| 정렬ㆍ 기간ㆍ 영                             | 경역 ▼ 옵션유지 꺼짐 켜짐   상세검색 ▼                               |                          |
| 웹사이트                                  |                                                        | 도움말 뉴스                   |
| <u>아이돌봄서비스</u><br>https://www.idolbom | i,go,kr∕ 👻                                             |                          |
| 시간제, 영아종일제 <b>돌</b> ·<br>공.           | 봄 등 아이돌봄서비스 온라인 신청, 서비스 이용 안내, 아이                      | 돌보미 활동 안내 등 제 1   2 .    |
| <u>아이돌봄서비스-아(</u>                     | 이돌보미                                                   | 3                        |
| https://care.idolbom.g<br>아이돌보미 지원 자격 | go.kr/ ▼<br>및 방법, <b>아이돌봄</b> 활동 안내, 활동수당 및 급여 안내 등 제공 | 5                        |

#### 1. 네이버에서 '아이돌봄서비스 아이돌보미' 검색 후 '아이돌볼서비스-아이돌보미' 웻사이트 큭릭

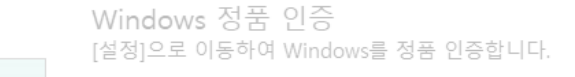

로그인 회원가입

 $\equiv$ 

| 공지사항 | 자주하는 질문 |
|------|---------|
|------|---------|

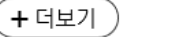

알림

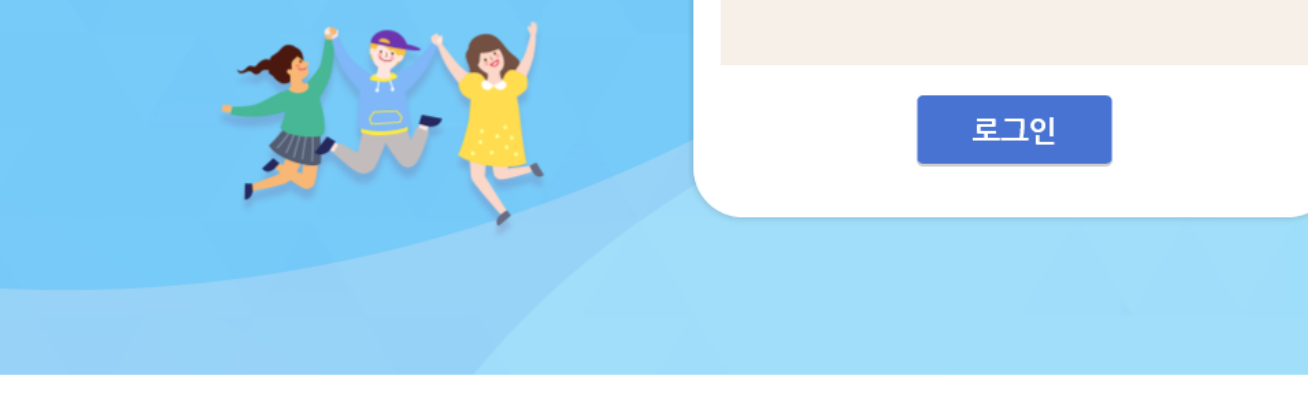

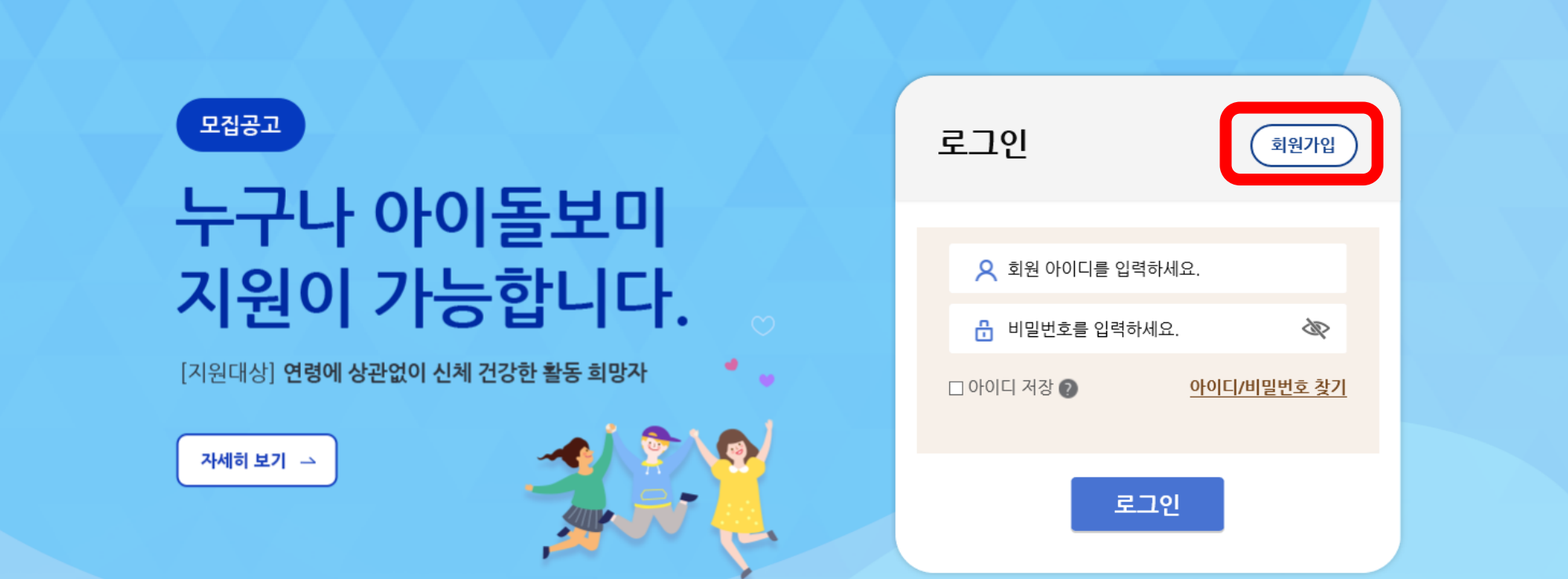

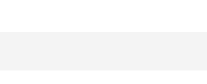

<mark>아이돌봄</mark>서비스 **아이돌보미** 

아이돌봄 사업소개 아이돌보미 활동 지원 및 양성 정보마당 마이페이지

2. 회원가입

#### 3. 회원가입 절차 진행(모든 항목 입력 후, '회원가입' 클릭)

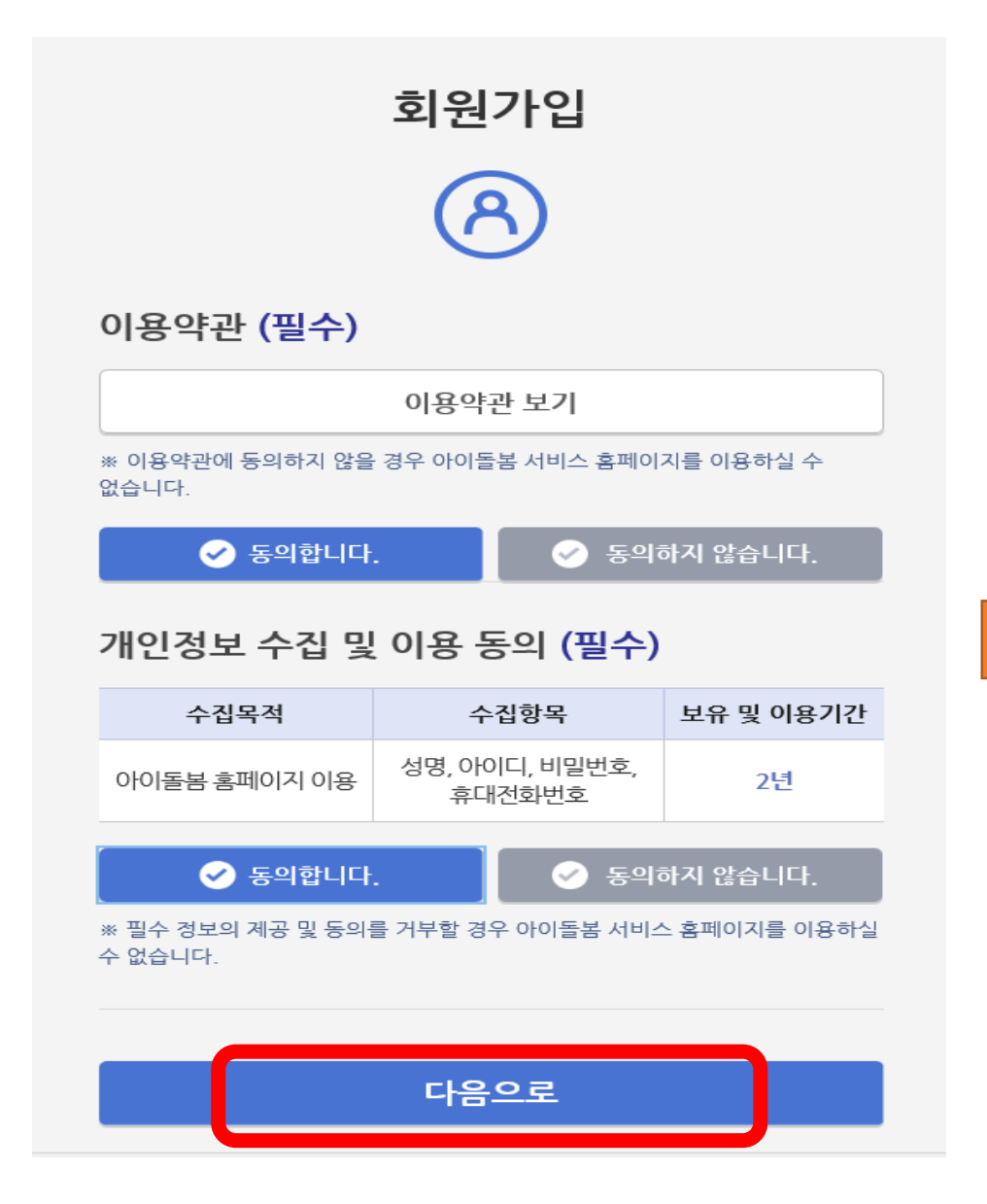

|                                                     | -12-16         |         |              |
|-----------------------------------------------------|----------------|---------|--------------|
| 이름                                                  |                |         |              |
|                                                     |                |         |              |
| 한글 2자 이상 띄어쓰기 없이 입                                  | ,력하세요.         |         |              |
| 아이디                                                 |                |         |              |
| 아이디를 입력하세요.                                         |                | 0       | 중복확인         |
| 대소문자 구분없이 영문, 숫자                                    | 조합하여 최소 5      | ~12자로 입 | 력하세요         |
| 비밀번호                                                |                |         |              |
| 🗄 비밀번호를 입력하                                         | 세요.            |         | Ś            |
| 비밀번호는 영문, 숫자, 특수문;<br>입력하세요.                        | 자 중 3종류 이상 원   | 문자를 조합히 | i여 최소 9~15자로 |
| 비밀번호 확인                                             |                |         |              |
| 🔒 비밀번호를 다시 입                                        | 력해주세요.         |         | ŝ            |
| 지역선택 😰                                              |                |         |              |
| 지역별 보기                                              | ✓ 지            | 역       | ~            |
| 휴대폰                                                 |                |         |              |
|                                                     | 5              | •       | 인증번호 발송      |
| 휴대폰 번호를 입력하세요                                       | ±.             |         |              |
| 휴대폰 번호를 입력하세3<br>입력하신 휴대폰으로 인증번호                    | ∸.<br>를 발송합니다. |         |              |
| 휴대폰 번호를 입력하세요<br>입력하신 휴대폰으로 인증번호<br>인증번호            | ∸.<br>를 발송합니다. |         |              |
| 휴대폰 번호를 입력하세요<br>입력하신 휴대폰으로 인증번호<br>인증번호<br>인증번호 입력 | ∸.<br>를 받송합니다. |         | 0            |
| 휴대폰 번호를 입력하세요<br>입력하신 휴대폰으로 인증번호<br>인증번호<br>인증번호 입력 | ∸.<br>를 발송합니다. |         | 8            |

### 4. <mark>로그인</mark>(회원가입 시 만든 아이디와 비밀번호 입력)

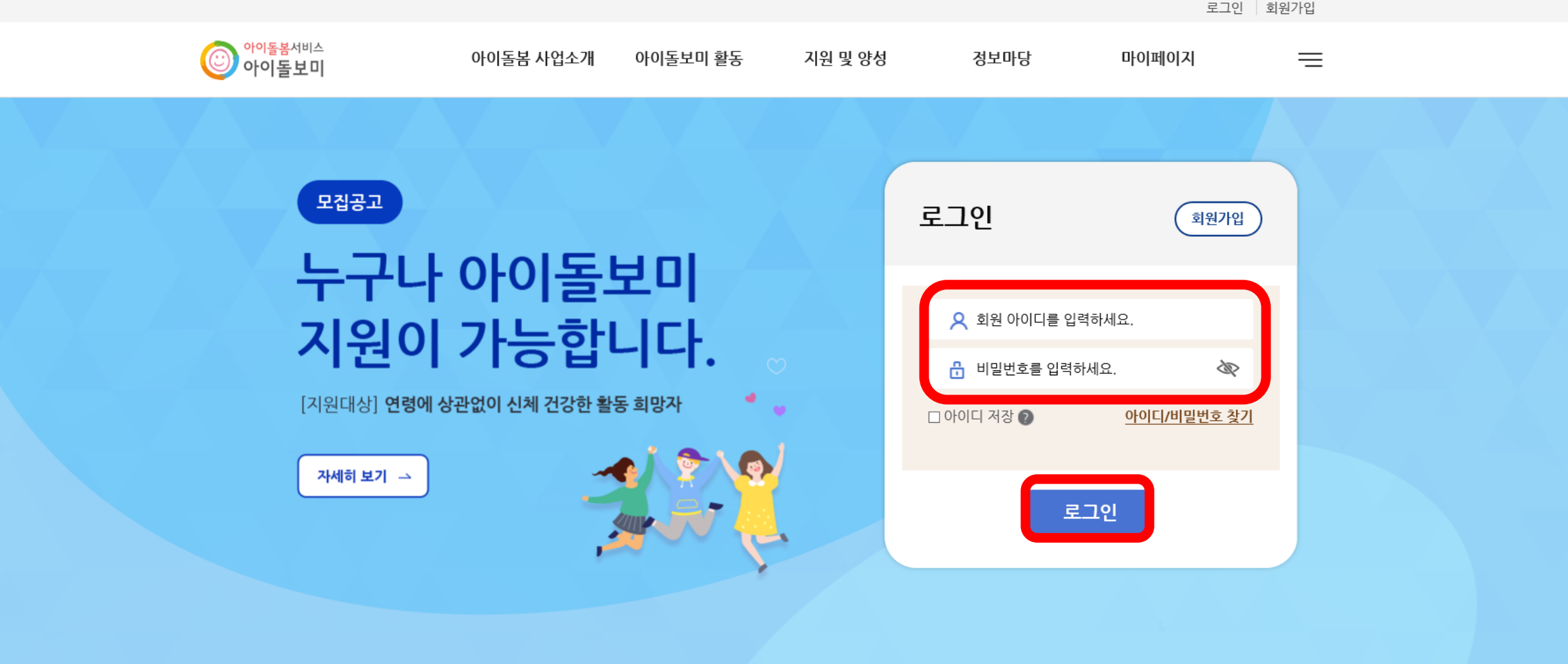

+ 더보기

알림

**공지사항** 지주하는 질문

로그인 회원기

Windows 정품 인증 [설정]으로 이동하여 Windows를 정품 인증합니다.

## 5. 지원 및 양성-모집공고 클릭

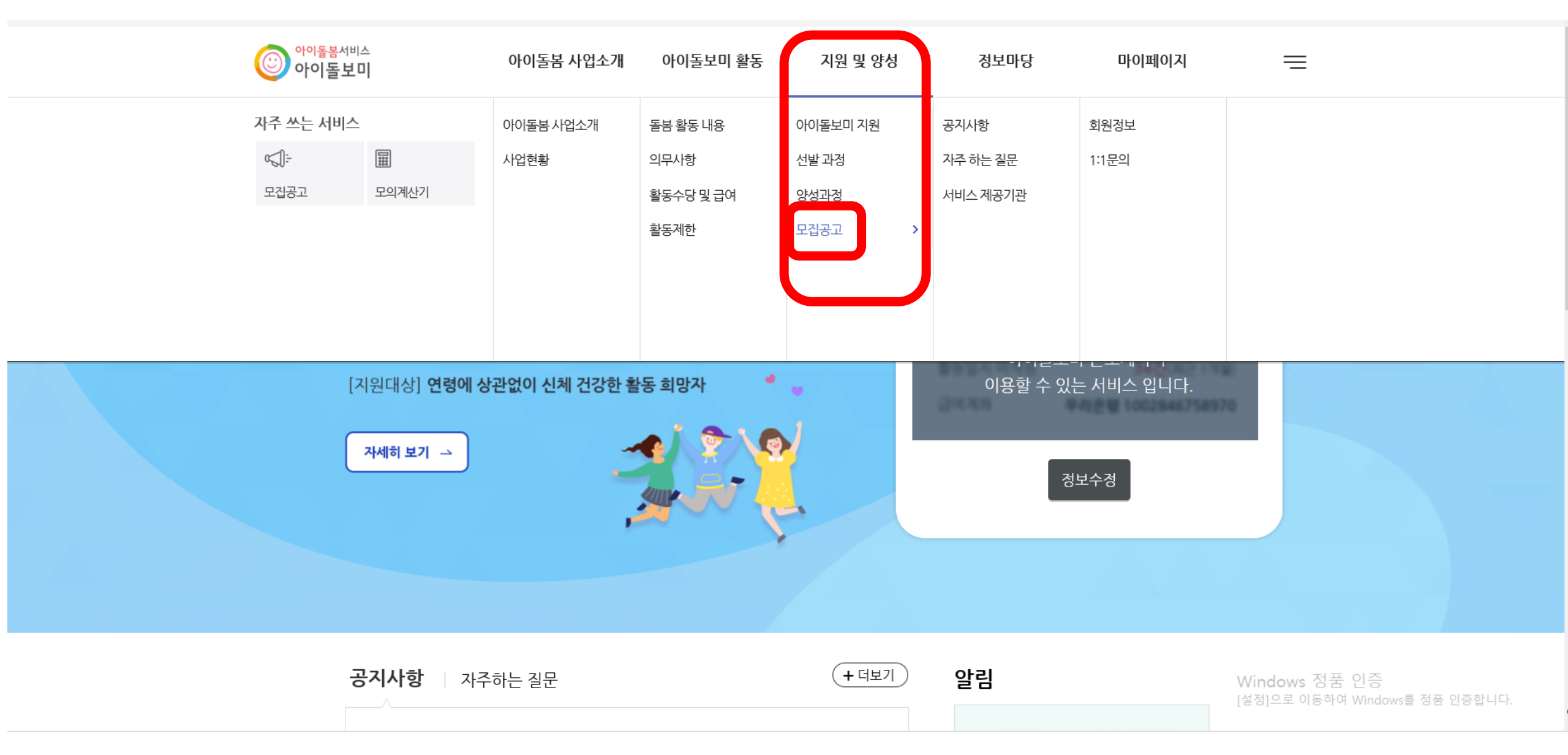

### 6. 지역별보기-전라북도/정읍 클릭

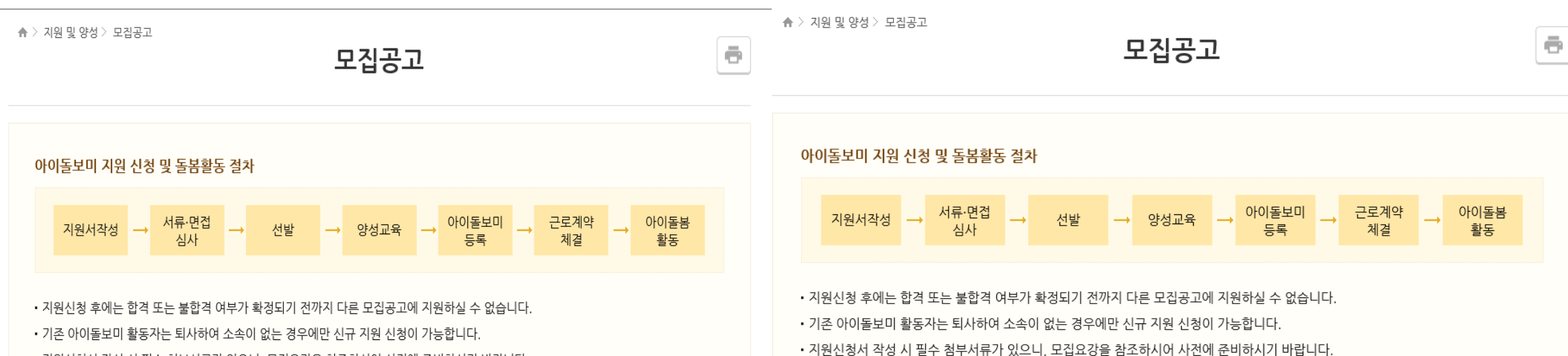

• 지원신청서 작성 시 필수 첨부서류가 있으니, 모집요강을 참조하시어 사전에 준비하시기 바랍니다.

| 역별 보기 | ~    | 모집상태별 보기 🗸 |                              |      |                         |                    | 지역별 보기<br>강원도                      | 모집상태별 보기 🔽 |                              |      |                         |         |
|-------|------|------------|------------------------------|------|-------------------------|--------------------|------------------------------------|------------|------------------------------|------|-------------------------|---------|
| 5     | 모집상태 | 모집구분       | 공고명                          | 모집인원 | 모집기간                    | 모집기관               | 경기도 -<br>경상남도<br>경상북도              | 모집구분       | 공고명                          | 모집인원 | 모집기간                    |         |
|       | 모집중  | 수시모집       | 2020년 관악구 경증장애인 아이돌<br>보미 모집 | 0명   | 2020-05-26 ~ 2020-12-31 | 서울 관악구             | 광수광역시<br>대구광역시<br>대전광역시<br>부산광역시   | 수시모집       | 2020년 관악구 경증장애인 아이돌<br>보미 모집 | 0명   | 2020-05-26 ~ 2020-12-31 | ۶       |
|       | 모집중  | 정기모집       | 2020 보성군 아이돌보미 1차            | 0명   | 2020-04-16 ~ 2020-12-31 | 전남보성군              | 지울특별지<br>세종특별자치시<br>울산광역시<br>인처광역시 | 정기모집       | 2020 보성군 아이돌보미 1차            | 0명   | 2020-04-16 ~ 2020-12-31 | 전       |
|       | 모집중  | 수시모집       | 2020 남구 아이돌보미 1차             | 0명   | 2020-03-27 ~ 2020-12-31 | 광주 남구              | 권리남드<br>전라북도<br>제주물일시시는            | 수시모집       | 2020 남구 아이돌보미 1차             | 0명   | 2020-03-27 ~ 2020-12-31 | Ļ       |
|       | 모집중  | 수시모집       | 2020 광주서구 아이돌보미 모집           | 0명   | 2020-02-27 ~ 2020-12-31 | 광주 서구<br>Windows   | 충청남도<br>충청북도                       | 수시모집       | 2020 광주서구 아이돌보미 모집           | 0명   | 2020-02-27 ~ 2020-12-31 | -<br>Fo |
|       | 모집중  | 수시모집       | 2020년 구로구 아이돌보미 모집           | 0명   | 2020-02-04 ~ 2020-12-31 | [설정]으로 이용<br>서울구로구 | <sup>5</sup> 316 모집중               | 수시모집       | 2020년 구로구 아이돌보미 모집           | 0명   | 2020-02-04 ~ 2020-12-31 | 서       |

#### 7. '2023년 정읍시 아이돌보미 정기모집 2차' 찾아서 클릭

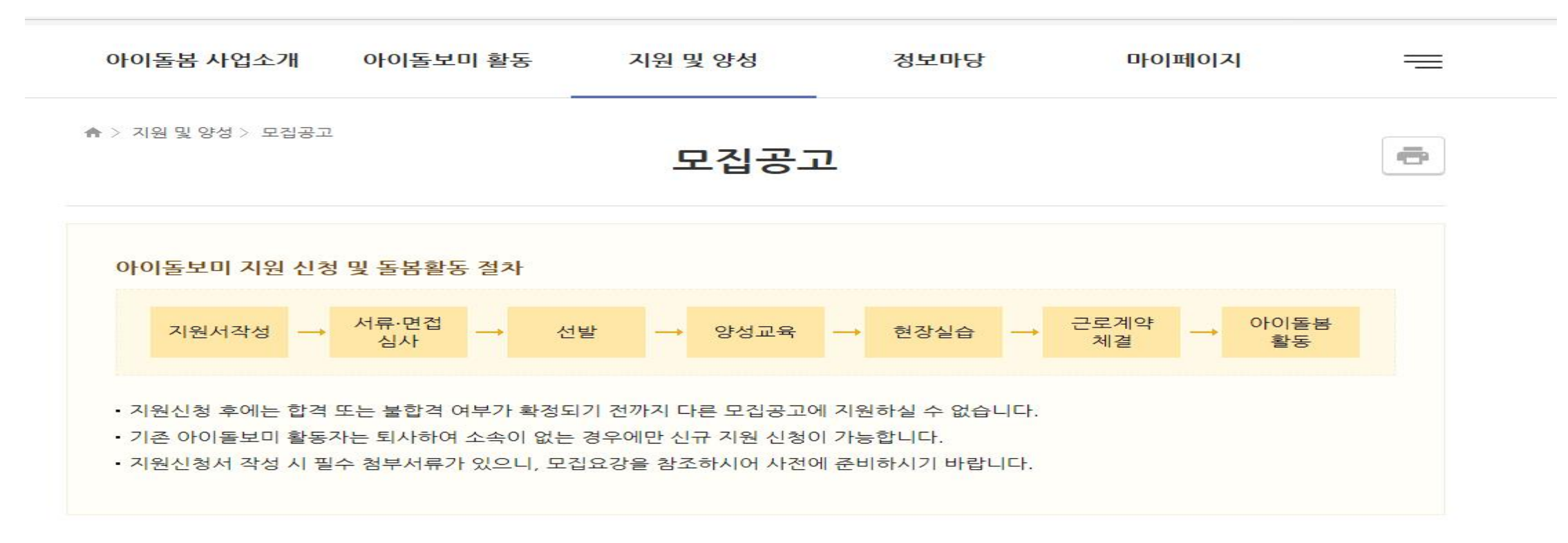

| 전라북도 |      | 마감된 공고 🗸 🗸 |                                   |      |                         |        |
|------|------|------------|-----------------------------------|------|-------------------------|--------|
| 번호   | 모집상태 | 모집구분       | 공고명                               | 모집인원 | 모집기간                    | 모집기관   |
| 150  | 마감   | 정기모집       | <u>2023 장수군 아이돌보미 정기모집</u><br>1차  | 2명   | 2023-01-11 ~ 2023-02-01 | 전북장수군  |
| 149  | 마감   | 정기모집       | 2023년 부안군 아이돌보미 정기모<br>집 1차(추가)   | 0명   | 2023-01-13 ~ 2023-01-30 | 전북 부안군 |
| 148  | 마감   | 정기모집       | 2 <u>023 정읍시 아이돌보미 정기모집</u><br>고직 | 0명   |                         | 선북 정읍시 |

#### ▪ 모집 내용

| 기본 정보          |                                                                                                    |
|----------------|----------------------------------------------------------------------------------------------------|
| 공고명            |                                                                                                    |
| 모집기관           | 4                                                                                                    |
| 모집기간           | 모집중 2                                                                                                    |
| 모집인원           | 30명                                                                                                    |
| 제출서류<br>(준비서류) | 1. 아이콜로의 문항적으로 (금의에 대한 위로로는/ * 일수<br>2. 아이돌보미 양성교육 수료증 사본(재활동 또는 미활동 돌보미) 1부<br>3. 관련 자격증 사본(해당 자격증 소지자에 한함) 각 1부<br>4. 경력증명서(해당자에 한함) 1부<br>아이돌봄 신청서/ 자기소개서/이력서/개인정보동의 |
| 첨부파일           | 아이돌봄 신청서 자개소개서.h.                                                                                                    |

♠ 〉 지원 및 양성 〉 모집공고

모집공고

ē

#### 8. 모집내용을 상세히 읽은 후, 첨부파일 '아이돌보미 신청서' 클릭하여 다운로드

# 9. '아이돌봄 신청서' 한글파일 열어서 작성 후 저장하고 모집내용 맨 아래의 '<mark>지원신청</mark>' 클릭

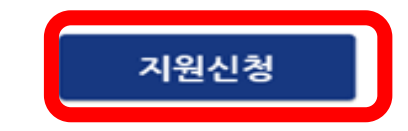

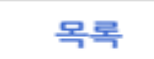

이용약관 개인정보처리방침 이메일무단수집거부 ④서비스 제공기관 찾기

관련사이트